## 1. MOKINIO REGISTRACIJA

Norint užsiregistruoti svetainėje, eikite į <u>https://pmis.lt</u> ir spauskite registruotis, pasirinkite mokinio registraciją.

| P                                             | Mis                   |
|-----------------------------------------------|-----------------------|
| <b>i</b><br>Sistema gali naudo<br>vartotojai. | otis tik autorizuoti  |
| Prisijungimo vardas *                         | •                     |
| vardenis@pavardeni                            | s.lt                  |
| Slaptažodis *                                 |                       |
| Slaptažodis                                   | 6                     |
| Prisiminti mane                               | Prisijungti           |
| Registruotis                                  | Pamiršote slaptažodį? |

|                  | PMis                |              |
|------------------|---------------------|--------------|
| O Mokinys        | 🔘 Mokytojas         | 🔿 Tévas      |
| El. paštas *     |                     |              |
| vardenis@pav     | ardenis.lt          |              |
| El. paštas pakar | toti *              |              |
| vardenis@pava    | ardenis.lt          |              |
| Slaptažodis *    |                     |              |
| *****            |                     | 6            |
| Slaptažodis pak  | artoti *            |              |
| ******           |                     | 6            |
| Vardas *         |                     |              |
| Vardenis         |                     |              |
| Pavardė *        |                     |              |
| Pavardenis       |                     |              |
| Tel. Numeris *   |                     |              |
| +370 600 0000    | 00                  |              |
| Asmens kodo p    | askutiniai 4 skaiči | ai *         |
| 0000             |                     |              |
|                  |                     | Registruotis |
| Atgal            |                     |              |

Visi įviesties laukai yra būtini, paskutiniai 4 asmens kodo skaičiai yra tikrinami su mokinių registru jūsų autentifikacijai.

Paspaudus "Registruotis" į Jūsų nurodytą el. paštą bus atsiųstas laiškas su registracijos patvirtinimo nuoroda. Paspaudus nuorodą naudotojo paskyra bus sėkmingai užregistruota ir jau galėsite prie jos prisijungti.

## Ką daryti pamiršus slaptažodį?

Pamiršus slaptažodį galite pasinaudoti slaptažodžio priminimo funkcija. Jums reikės atlikti šiuos veiksmus:

- Prisijungimo lange paspauskite nuorodą "Pamiršote slaptažodį?";
- Atsivėrusiame lange įrašykite savo el. pašto adresą;
- Paspauskite mygtuką "Siųsti priminimą";

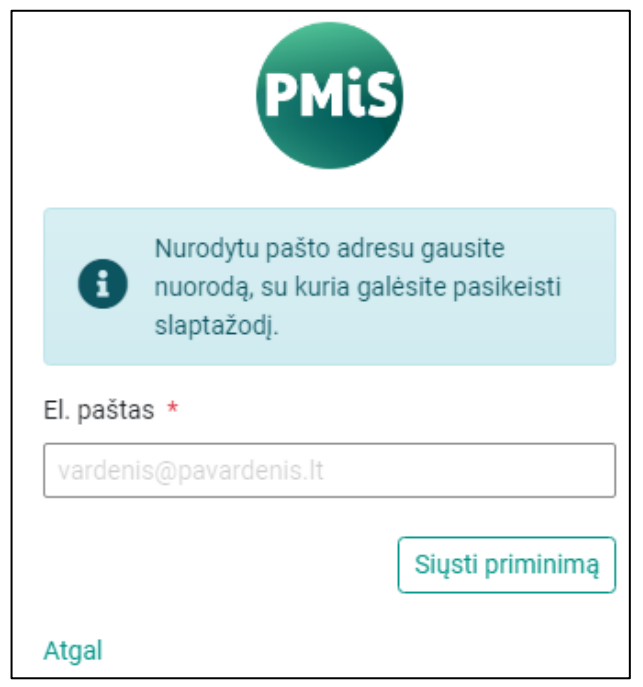

- Atsidarykite el. laišką, atsiųstą nurodytu el. pašto adresu;
- Paspauskite ant laiške nurodytos nuorodos;
- Atsivėrusiame lange įrašykite naują slaptažodį, jį pakartokite ir pakeiskite slaptažodį paspausdami mygtuką "Keisti".